## WORK DESCRIPTION FOR FIELD MEASURE

Code: 1803P54A51

Version: 2.0

## Perform SCN coding in COMAND Online control unit (COMAND) Model 238

Ensure use of the following versions of XENTRY Diagnosis.
 Use BD/DVD (12/2017) or higher XENTRY Diagnosis version.

- Please make sure to follow the operation steps exactly as described in XENTRY Diagnosis!
- Use a charger to ensure sufficient power supply of the vehicle **on-board electrical system battery** (greater than 12.5 V).
- If XENTRY Diagnosis is already connected to the vehicle, start with **operation step 2**.

**L**If two or more software updates or SCN codings are performed during a workshop visit, the operation items 02-4762 and 02-5058 can only be invoiced **once for each workshop order**!

## Work procedure

- 1. Connect XENTRY Diagnosis.
- 2. Perform SCN coding in COMAND Online control unit (COMAND).
  I To do so, select menu item "Quick test view A26/17-COMAND Online (COMAND) Adaptations Update control units Update of SCN coding".
  I Then follow the user guidance in XENTRY Diagnosis.
- **3.** Disconnect XENTRY Diagnosis.

| Operation<br>no. | Operation text                                                                                                    | Flat rate | Accounting no./<br>damage code |
|------------------|----------------------------------------------------------------------------------------------------|-----------|--------------------------------|
| 02-9446*         | Perform SCN coding in<br><b>COMAND Online (COMAND)</b> control unit<br>(with XENTRY Diagnosis connected)<br>Acc. no.: <b>54 997 31</b> ; code: <b>1803P54A51</b> | 0.1 h     | 54 997 31                      |
| 02-4762**        | Connect/disconnect vehicle diagnosis<br>system (XENTRY Diagnosis)                                                                                                | 0.1 h     | 54 997 31                      |
| 02-5058**        | Connect/disconnect starter battery<br>charger (with XENTRY Diagnosis<br>connected)                                                                               | 0.1 h     | 54 997 31                      |

\* Please enter the affected control unit with code and accounting number manually in the workshop order

as per the work instructions

\*\* Operation item may be invoiced only once for each workshop order!

Mercedes-Benz Global Service & Parts